Version 1.0

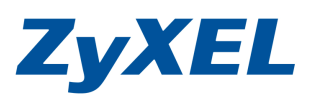

Vista 關閉網路探索

若您系統無法取得寬頻路由器發的 IP 位置,煩請您先將網路探索關閉·

## 步驟1. 開啓[控制台]

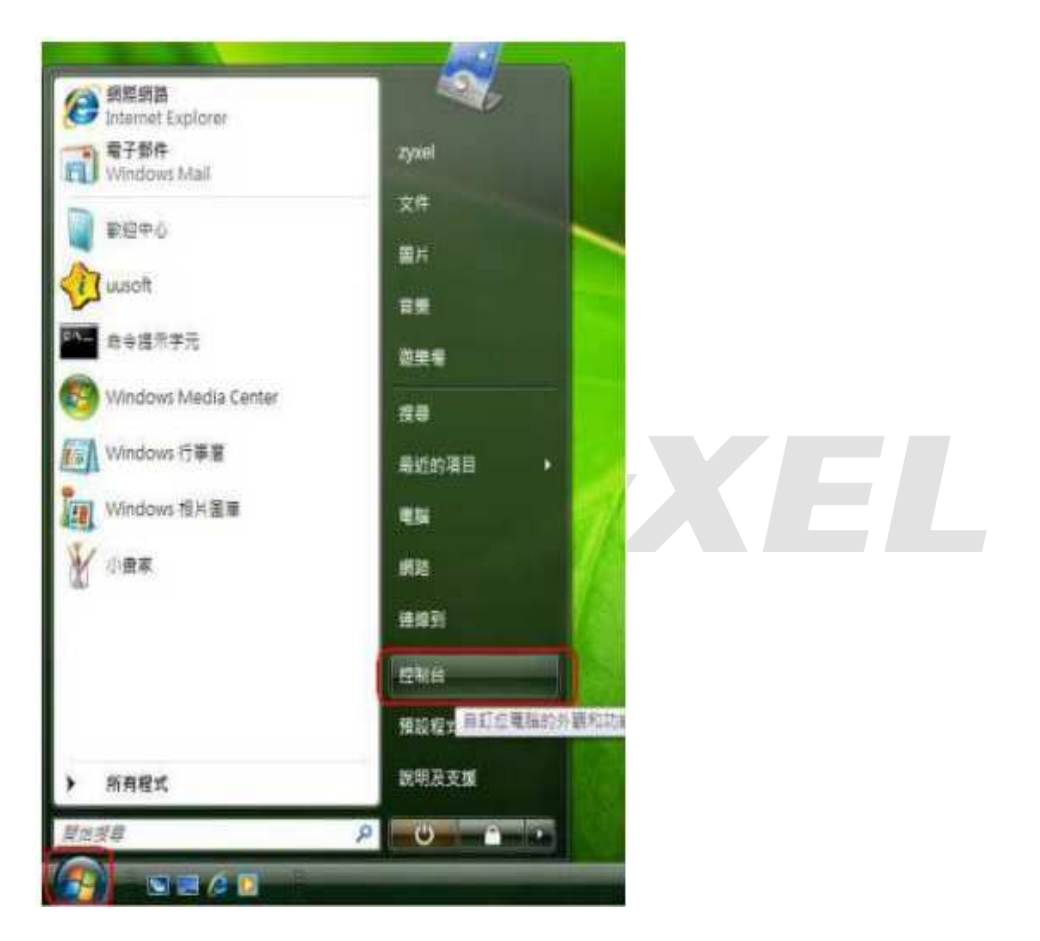

Version 1.0

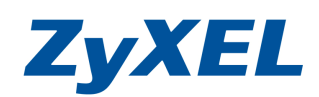

| ●●●・控制台・                               |                                      |                     |                   |                                        | - 4 88                  |                             |                         | 4 |
|----------------------------------------|--------------------------------------|---------------------|-------------------|----------------------------------------|-------------------------|-----------------------------|-------------------------|---|
| 「「「「「「「「「「」」」」 「「「」」 「「」」 「「」」 「「」」 「「 | 青(1) 説明(11) 🔒 加密複算 🔒 解密複算 🥪 解閉/開設PSD |                     |                   |                                        |                         |                             | 開/開設PSD                 |   |
| 经剩余算费<br>• 博统编奏                        | 名稿<br>Intel(R)                       |                     | Program           | (m)<br>Symantec                        | Tablet PC IQ            | Nindows                     | Windows                 |   |
|                                        | GMA Driver                           | Windows<br>SideShow | Windows<br>Update | Windows Rt.                            | 还<br>Windows 資<br>訊着板內容 | Anytim<br>工作列及 [開<br>約] 功能表 | CardSpace<br>文字碑換語<br>音 |   |
|                                        | 日期和時間                                | ()<br>雨歩中心          | 20 H              | 72                                     |                         |                             | 0291E                   |   |
|                                        | AE                                   |                     | 2000 C            | 2000 A                                 | ₩<br>ØAft               | ※ 素売監報                      | XEERS<br>IA             |   |
|                                        | 250<br>251127                        | 問題報音及               | ARRE              | 10000 0000 0000 00000 0000000000000000 | ·<br>由单列输入              | 程式和功能                       | NIR TER                 |   |

## 步驟 2.點選 [傳統檢視]→ 點選[Windows 防火牆]

Version 1.0

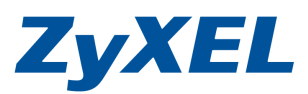

步驟 3. 請確認 [Windows 防火牆己開啓] 請參考下圖 若您的電腦顯示的的是己關閉→ 請按[變更設定]→ 開啓防火牆 Windows 远来唐 Windows 防火總 😨 光計模式清積 Windows libx 編 Windows 防火權可避免該客或歷童數體透過網際網路或網路。取得您電話的存取權。 防火總位何協助年編表的繼續 ☑ Windows 防火牆目前在協助保護您的電腦 Windows 防火樓已冒給。) € 豊臣公王 封鐵沒有例外的動人硬度。 富程式被封御時翻示透知 = 網路位置 公用網路 什麼專紙送位置? 語や様 步驟4. 請將[控制台]→切換成 [傳統檢視]→ 請點選 [網路和共用中心] - 🗆 🗙 (二) 一日,控制台, ø 借其(日) 編輯(日) 抽線(公) 工具(日) 説明(日) 😭 加芝榴賞 🚔 服密唱書 🥪 顧問/簡較PSD 名稱 識別目錄 物制品言語 博统检视 G 永統營理工 使用者帳戶 家長型道 然能資訊及 素把 近镜分享 個人化 1 工具 -1-4 6.9 E Un • S 表引编词 問題起告及 滑描器與數 信份及通序 曲篇舆能人 程式和功能 新增硬體 幫決方案 位相撲 中心 読着 4 5= **1** head S. 房屋 瑞昱業傳真 装置管理員 資料实證項 資訊安全中 遊動控制器 預設程式 官效管理 ŵ LL -行 電源違漢 電話和数據 網路和其 後了網路狀態、嬰更網路設定,以及設定共用檔案及印表機的醫好設定 標識項 中心 歡迎中心 我些

Version 1.0

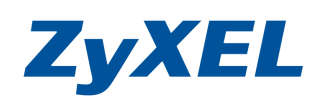

## 步驟 5.請點選[關閉網路探索]→並按下[套用]

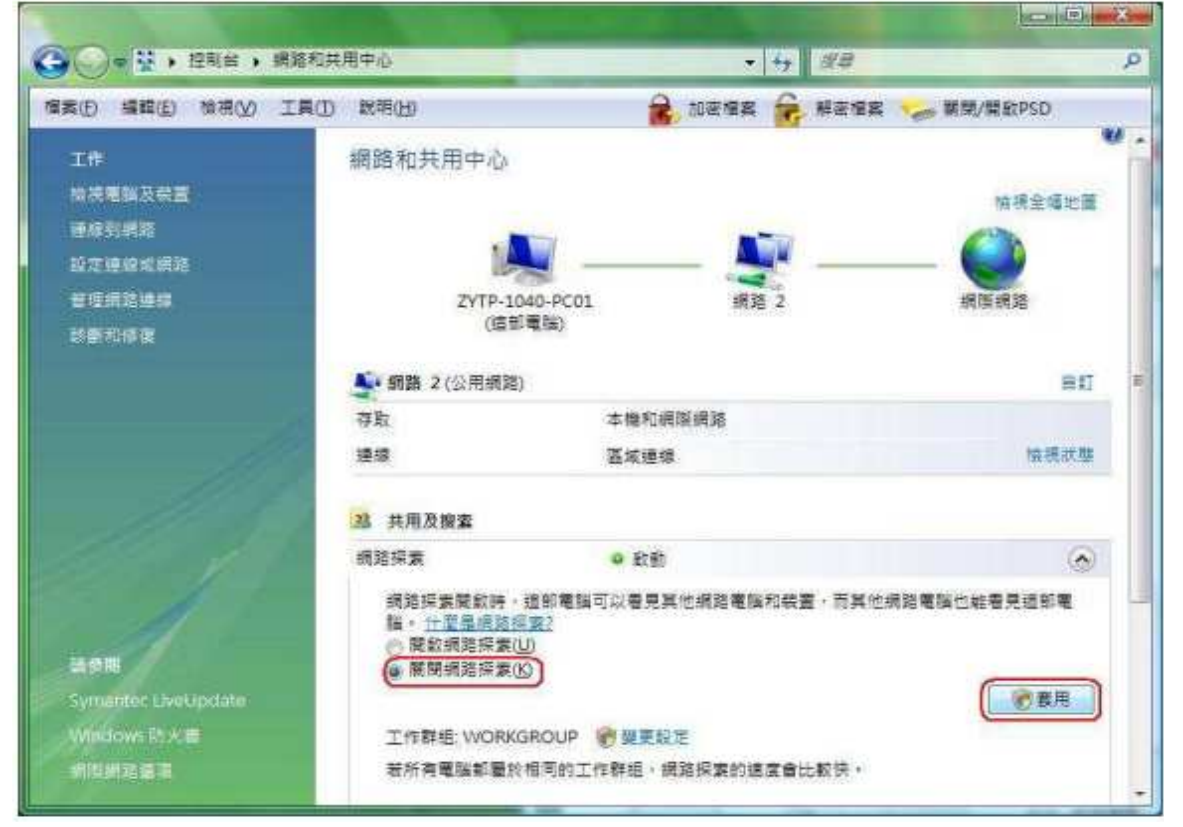